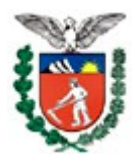

SECRETARIA DE ESTADO DA ADMINISTRAÇÃO E DA PREVIDÊNCIA DEPARTAMENTO DE RECURSOS HUMANOS DIVISÃO DE CADASTRO DE RECURSOS HUMANOS

# MANUAL DO GONSIGNANTE

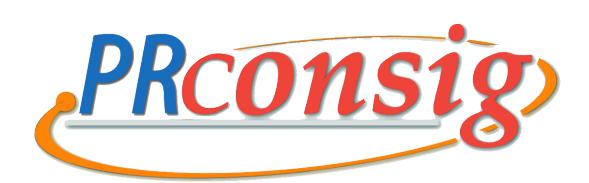

Julho/2013

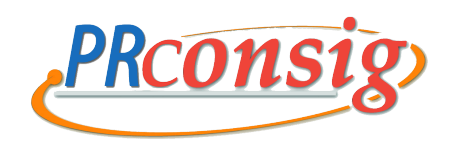

## Sumário

| istema Automatizado de Consignação3                 |
|-----------------------------------------------------|
| PRconsig3                                           |
| Orientações Básicas4                                |
| Negociações5                                        |
| Como acessar o sistema PRConsig6                    |
| Solicitação de Consignação – Tela de Identificação6 |
| Solicitação de Empréstimo – Simulação7              |
| Solicitação de Empréstimo – Resultado da Simulação8 |
| Solicitação de Empréstimo – Confirmação dos Dados9  |
| Solicitação de Empréstimo – Extrato10               |
| Saldo Devedor11                                     |

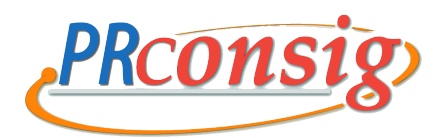

# SISTEMA AUTOMATIZADO DE CONSIGNAÇÃO

## PRconsig

#### O que é

PRconsig é o sistema automatizado de consignações em folha de pagamento, destinado ao servidor e ao militar, ativo e inativo, bem como ao pensionista.

#### **Como funciona**

O interessado dirige-se diretamente ao consignatário de sua preferência e, mediante a utilização de uma assinatura eletrônica – *senha individual* -, confirma a autorização para o débito em folha de pagamento correspondente ao contrato celebrado.

A instituição consignatária processará a autorização eletrônica e remeterá o desconto de parcelas diretamente à folha de pagamento do servidor.

#### **Como proceder**

O primeiro passo para sua utilização é cadastrar uma senha eletrônica.

Você recebeu uma carta oficial da Secretaria de Estado da Administração e da Previdência (SEAP), com os dados e instruções para cadastrar sua senha.

Se você não recebeu ou perdeu sua carta, consulte sua Unidade de Recursos Humanos – URH. Ela lhe prestará todos os esclarecimentos necessários.

#### Vantagens

O sistema trouxe mais agilidade e segurança na tramitação de processos de consignação em folha de pagamento.

A burocracia diminuiu, pois eliminou o vai e vem de documentos e processos e a demora nessa tramitação.

Há disponibilidade de mais informações sobre as alternativas de contratação de produtos dos consignatários.

Você poderá fazer simulações e consultar o ranking de juros de empréstimo.

O controle de legalidade dos contratos ficou mais ágil e prático.

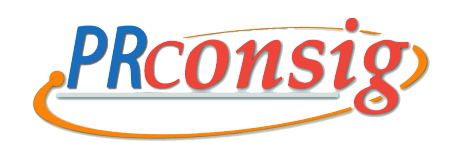

# **ORIENTAÇÕES BÁSICAS**

#### Cuidados

Alguns cuidados devem ser levados em consideração antes da contratação de um empréstimo consignado em folha de pagamento:

- 1. Verificar o impacto que o valor das parcelas irá causar no seu orçamento.
- 2. Não passar informações por telefone.
- 3. Não fornecer sua senha ou qualquer documento para desconhecidos ou terceiros (amigos, parentes, etc.).
- 4. Lembre-se que sua senha é pessoal e intransferível, pois constitui a sua identificação pessoal e assinatura por meio eletrônico.
- 5. Certificar-se que ninguém está olhando quando digitar sua senha.
- 6. Prestar atenção aos consignatários que oferecem as melhores taxas e condições.
- 7. Ao efetuar um empréstimo, exija uma cópia do contrato que você está assinando.

#### Proibições

Para obter o crédito consignado não é necessário adquirir outro produto ou serviço da instituição que está cedendo o empréstimo. Esta prática é chamada de venda casada e, de acordo com o Código de Defesa do Consumidor, é considerada abusiva.

#### Denúncias

Os abusos ou qualquer ilegalidade cometidos pelas instituições consignatárias devem ser protocolados na sua Unidade de Recursos Humanos.

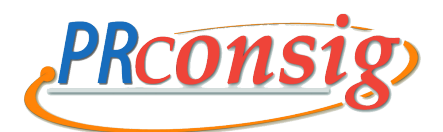

# NEGOCIAÇÕES

#### Renegociação de Contrato

Renegociação de Contrato é o mesmo que "Refinanciamento de Dívida".

Com a mesma consignatária em que você já possui um contrato em andamento, é possível liquidar este contrato, acrescer à margem consignável existente o valor da parcela liquidada e iniciar um novo empréstimo:

- ✓ Em até 72 (setenta e duas) parcelas;
- ✓ Com a margem já ajustada;
- ✓ Com a possibilidade de recebimento de um valor na assinatura do novo empréstimo.

#### Renegociação de Contrato de Terceiros

Renegociação de Contrato de Terceiros é o mesmo que "Compra de Dívida".

Você possui um empréstimo com a entidade financeira "A", mas a entidade financeira "B" lhe oferece a possibilidade de comprar a dívida com uma taxa de juros menor, fazendo um novo empréstimo:

- ✓ Em até 48 (quarenta e oito) parcelas;
- ✓ Com a margem já ajustada;
- ✓ Com a possibilidade de recebimento de um valor na assinatura do novo empréstimo.

A negociação é feita entre consignatárias. Sua participação irá até a autorização para a compra de contrato através de sua **senha eletrônica**.

Obs: O CET – Custo Efetivo Total – a ser utilizado deve ser o menor entre os contratos envolvidos.

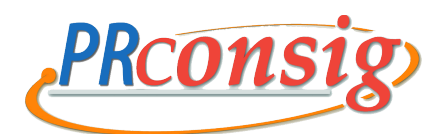

#### COMO ACESSAR O SISTEMA PRCONSIG

#### Solicitação de Consignação – Tela de Identificação

Esta opção permite que você se identifique no sistema, acessando o Link do PRconsig disponível na página do portal do servidor –**www.portaldoservidor.pr.gov.br.** 

Na tela de identificação abaixo, informe seu Usuário e Senha, específicos para consignação. A seguir clique sobre o botão "OK". Caso você não saiba qual é a sua senha eletrônica, procure a sua URH.

A solicitação de empréstimo pode ser feita por este módulo via internet, nas consignatárias ou onde o órgão disponibilizar.

As solicitações de consignação de mensalidade de associações, sindicatos, plano de saúde, seguro, mensalidade escolar, etc., devem ser feitas nas consignatárias.

| 🍘 http://www.prconsig.seap.pr.gov.br/ - SISTEMA AUTOMATIZADO DE CON | ISIGNAÇÕES - Windows Internet Explorer                         |                      |                      |
|---------------------------------------------------------------------|----------------------------------------------------------------|----------------------|----------------------|
| 😭 🍄 🧲 SISTEMA AUTOMATIZADO DE CONSIGNAÇÕES                          |                                                                | 🚹 🔹 📾 🔹 🖶 🖬 🖶 Page 🗸 | 🍈 T <u>o</u> ols 👻 🎽 |
|                                                                     | TEMA AUTOMATIZADO DE CONSIGNAÇÕES<br>TERNO DO ESTADO DO PARANÁ |                      |                      |
| <                                                                   | III.                                                           |                      |                      |

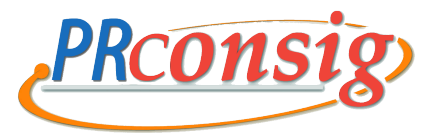

#### Solicitação de Empréstimo – Simulação

Para efetuar uma simulação e solicitação para o empréstimo, utilize a opção "Simulação" no menu do PRconsig, conforme mostrado abaixo. Basta digitar o "Valor Prestação" ou o "Valor Solicitado" e selecionar o "Nº Prestações (meses)" desejado. Feito isso, clique no botão "CONFIRMAR" para obter o resultado. Atualmente o prazo máximo é de 48 meses, conforme legislação vigente.

| 🏉 http://www.prconsig.seap.pr.gov.br/ - SISTEM    | A AUTOMATIZADO DE COI  | VSIGNAÇÕES - SERVIDOR - Windows Interne                                                                | t Ex 💷 🗖                                                        |
|---------------------------------------------------|------------------------|----------------------------------------------------------------------------------------------------|-----------------------------------------------------------------|
| 😭 🏘 🏹 🔆 SISTEMA AUTOMATIZADO DE CONSIGNAÇÕES      | 5 - SER                | 🟠 🔹 🗟 👻 🖶 🖬 🔂                                                                                          | age $\star$ $\textcircled{O}$ Tools $\star$ $\overset{\circ}{}$ |
| PRCONSIG                                          |                        | Matrícula 123456ZS000 Usuário: JOAO P                                                                  | PAULO DA SILVA :::                                              |
| 6                                                 | Página Inicial Solicit | ar empréstimo Consignações Sobre Ajuda                                                                 | a Sair do Sistema                                               |
| SIMULA                                            | ÃO APENAS PARA         | A EMPRÉSTIMO                                                                                           |                                                                 |
| <ul> <li>Informe os valores para a</li> </ul>     | simulação:             |                                                                                                    |                                                                 |
| Margem Consignável (R\$)<br>Valor Prestação (R\$) | : 100,00               | Instruções:<br>Para fazer uma simulação:<br>1. Preencha o valor da prestação<br>ou o valor solicitado: |                                                                 |
| Valor Solicitado (R\$)<br>Nº Prestações (meses)   | : 36                   | 2. Selecione o nº de prestações;<br>3. Clique no botão Confirmar.                                      |                                                                 |
|                                                   |                        | NCELAR                                                                                                 |                                                                 |
| GOVERNO DO ESTADO DO PARANÁ                       |                        |                                                                                                    | <b>zetra</b> soft <i>े</i>                                      |

**Importante:** O "Valor da parcela" informado deverá ser **menor ou igual ao da** "Margem Consignável".

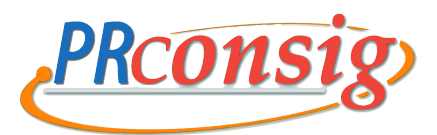

#### Solicitação de Empréstimo – Resultado da Simulação

Esta tela mostra o resultado da simulação para todas as consignatárias (apenas empréstimos) cadastradas no sistema.

| 4                             | /www.prconsig.seap.pr.gov.br/ - SIST                                                          | EMA AUTOMATIZADO DE CONSI                                                           | GNAÇÕES - SERVIDOR - V                                                  | Windows Inter                                                    | net Explorer                                                                                        | Tools                                         |
|-------------------------------|-----------------------------------------------------------------------------------------------|-------------------------------------------------------------------------------------|-------------------------------------------------------------------------|------------------------------------------------------------------|----------------------------------------------------------------------------------------------------|-----------------------------------------------|
|                               | SISTEMA AUTOMATIZADO DE CONSIGNAÇ                                                             | UES - DER                                                                           |                                                                         |                                                                  |                                                                                                    |                                               |
| PKC                           |                                                                                               |                                                                                     |                                                                         | Matricula 123                                                    | 456ZS000 Usuario                                                                                    | : JOAO PAULO DA SILV                          |
|                               |                                                                                               | Pagina                                                                              | Inicial Solicitar empres                                                | timo Consig                                                      | nações Sobre                                                                                        | Ajuda Sair do Siste                           |
|                               |                                                                                               | SIMULAÇÃO APENAS                                                                    | S PARA EMPRÉSTI                                                         | MO                                                               |                                                                                                    |                                               |
|                               |                                                                                               |                                                                                     |                                                                         |                                                                  |                                                                                                    |                                               |
| *Para                         | a seguir adiante e definir com qual c                                                         | consignatária você quer o en                                                        | préstimo, clique sobre                                                  | e o nome dese                                                    | ejado, ou no ícon                                                                                   | e 🗸 ao seu lado.                              |
|                               |                                                                                               |                                                                                     |                                                                         |                                                                  |                                                                                                    |                                               |
|                               |                                                                                               | RESULTADO DA SIMULAÇÂ                                                               | 0 - 27/02/2008 14:                                                      | 23:06                                                            |                                                                                                    |                                               |
|                               | VALOR                                                                                         | DA PRESTAÇÃO: R\$ 100,0                                                             | 0 - NÚMERO DE PRES                                                      | STAÇÕES: 36                                                      | i                                                                                                   |                                               |
|                               |                                                                                               |                                                                                     |                                                                         |                                                                  |                                                                                                    |                                               |
| Consi                         | ignatária                                                                                     | Valor I                                                                             | iberado (R\$)                                                           | Таха                                                             | TAC (R\$)                                                                                           | IOF (R\$)                                     |
| Consi<br>1º                   | ignatária<br>CONSIGNATÁRIA 111                                                                | Valor I                                                                             | iberado (R\$)<br>2.742,63                                               | <b>Taxa</b><br>1,36                                              | TAC (R\$)<br>0,00                                                                                   | IOF (R\$)<br>85,19                            |
| Consi<br>1º<br>2º             | ignatária<br>CONSIGNATÁRIA 111<br>CONSIGNATÁRIA 222                                           | Valor I                                                                             | iberado (R\$)                                                           | Taxa<br>1,36<br>1,45                                             | TAC (R\$)<br>0,00<br>0,00                                                                           | IOF (R\$)<br>85,19<br>84,05                   |
| Consi<br>1º<br>2º<br>3º       | ignatária<br>CONSIGNATÁRIA 111<br>CONSIGNATÁRIA 222<br>CONSIGNATÁRIA 333                      | Valor I<br>Valor I<br>V                                                             | iberado (R\$)<br>2.742,63<br>2.701,17<br>2.656,15                       | Taxa<br>1,36<br>1,45<br>1,55                                     | TAC (R\$)           0,00           0,00           0,00                                              | IOF (R\$)<br>85,19<br>84,05<br>82,81          |
| Consi<br>1º<br>2º<br>3º<br>4º | ignatária<br>CONSIGNATÁRIA 111<br>CONSIGNATÁRIA 222<br>CONSIGNATÁRIA 333<br>CONSIGNATÁRIA 444 | Valor I<br>V<br>V<br>V                                                              | iberado (R\$)<br>2.742,63<br>2.701,17<br>2.656,15<br>2.612,19           | Taxa<br>1,36<br>1,45<br>1,55<br>1,65                             | TAC (R\$)<br>0,00<br>0,00<br>0,00<br>0,00                                                           | IOF (R\$)<br>85,19<br>84,05<br>82,81<br>81,60 |
| Consi<br>1º<br>2º<br>3º<br>4º | ignatária<br>CONSIGNATÁRIA 111<br>CONSIGNATÁRIA 222<br>CONSIGNATÁRIA 333<br>CONSIGNATÁRIA 444 | Valor I<br>V<br>V<br>V<br>V                                                         | iberado (R\$)<br>2.742,63<br>2.701,17<br>2.656,15<br>2.612,19           | Taxa<br>1,36<br>1,45<br>1,55<br>1,65                             | TAC (R\$)<br>0,00<br>0,00<br>0,00<br>0,00                                                           | IOF (R\$)<br>85,19<br>84,05<br>82,81<br>81,60 |
| Consi<br>1º<br>2º<br>3º<br>4º | ignatária<br>CONSIGNATÁRIA 111<br>CONSIGNATÁRIA 222<br>CONSIGNATÁRIA 333<br>CONSIGNATÁRIA 444 |                                                                                     | iberado (R\$)  2.742,63  2.701,17  2.656,15  2.612,19  (GELAR           | Taxa<br>1,36<br>1,45<br>1,55<br>1,65                             | TAC (R\$)<br>0,00<br>0,00<br>0,00<br>0,00                                                           | IOF (R\$)<br>85,19<br>84,05<br>82,81<br>81,60 |
| Consi<br>1º<br>2º<br>3º<br>4º | ignatária<br>CONSIGNATÁRIA 111<br>CONSIGNATÁRIA 222<br>CONSIGNATÁRIA 333<br>CONSIGNATÁRIA 444 | Valor I<br>Valor I<br>V<br>V<br>V<br>V<br>V<br>V<br>V<br>V<br>V<br>V<br>V<br>V<br>V | iberado (R\$)<br>2.742,63<br>2.701,17<br>2.656,15<br>2.612,19<br>(CELAR | Taxa           1,36           1,45           1,55           1,65 | TAC (R\$)           0,00           0,00           0,00           0,00           0,00           0,00 | IOF (R\$)<br>85,19<br>84,05<br>82,81<br>81,60 |
| Consi<br>1º<br>2º<br>3º<br>4º | ignatária<br>CONSIGNATÁRIA 111<br>CONSIGNATÁRIA 222<br>CONSIGNATÁRIA 333<br>CONSIGNATÁRIA 444 | Valor I                                                                             | iberado (R\$)<br>2.742,63<br>2.701,17<br>2.656,15<br>2.612,19<br>ICELAR | Taxa           1,36           1,45           1,55           1,65 | TAC (R\$)           0,00           0,00           0,00           0,00           0,00                | IOF (R\$)<br>85,19<br>84,05<br>82,81<br>81,60 |

Para seguir adiante e definir com qual consignatária você quer o empréstimo, clique sobre o nome desejado, ou no ícone ao seu lado.

**Importante**: Caso alguma consignatária apareça com o ícone **X** ao seu lado, é porque o "Valor Solicitado" e "N<sup>o</sup> de Prestações" informados para a simulação ficaram acima da sua "Margem Disponível". Neste caso, repita a simulação, informando um valor menor para o campo "Valor Solicitado" ou então aumente o "N<sup>o</sup> de Prestações" escolhido.

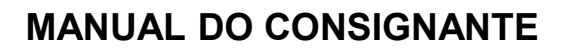

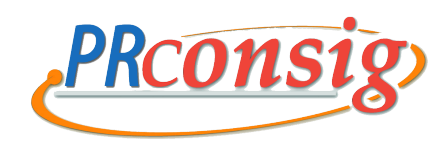

#### Solicitação de Empréstimo - Confirmação dos Dados

Nesta tela serão mostradas as informações referentes aos seus dados pessoais. Você terá que conferi-los antes de prosseguir. Caso encontre algum erro basta selecionar o item correspondente e digitar a informação correta.

| 🏉 http://www.prconsig.seap.pr.gov.br/ - SISTEMA AUTOMATIZ                                                  | ADO DE CONSIGNAÇÕES - SERVIDOR - W                  | 'indows Internet Explorer    |                         |
|----------------------------------------------------------------------------------------------------|-----------------------------------------------------|------------------------------|-------------------------|
| 😤 🕸 🤇 SISTEMA AUTOMATIZADO DE CONSIGNAÇÕES - SER                                                           |                                                     | 👌 • 🖻 • 🖶 •                  | Page ▼ ② Tools ▼        |
| PRCONSIG                                                                                                   | Ма                                                  | trícula 123456ZS000 Usuário: | JOAO PAULO DA SILVA ::: |
|                                                                                                    | Página Inicial Solicitar empréstim                  | no Consignações Sobre .      | Ajuda Sair do Sistema   |
|                                                                                                    |                                                     |                              | ^                       |
| RESERVAR MAR                                                                                               | GEM - CONFIRMAÇÃO DOS D                             | ADOS                         |                         |
|                                                                                                    |                                                     |                              |                         |
| Atualize suas informações antes                                                                            | de prosseguir:                                      | EDIÇÃO DE DADOS              |                         |
| Características da Operação                                                                                |                                                     |                              |                         |
| Consignatária:                                                                                             | CONSIGNATÁRIA 111                                   |                              |                         |
| Data:                                                                                                    | 27/02/2008                                          |                              |                         |
| Valor Liberado (R\$):                                                                                      | 2742,63                                             |                              |                         |
| Valor da Prestação (R\$):                                                                                  | 100,00                                              |                              |                         |
| Quantidade de Parcelas (meses):                                                                            | 36                                                  |                              |                         |
| Data Inicial:                                                                                              | 03/2008                                             |                              |                         |
| Data Final:                                                                                                | 02/2011                                             |                              |                         |
| :                                                                                                    | EMPRÉSTIMO                                          |                              |                         |
| Dados Pessoais - caso não queira informar                                                                  | seus dados pessoais, deixe em branco                |                              |                         |
| Nome:                                                                                                    | JOAO PAULO DA SILVA                                 |                              | =                       |
| CPF:                                                                                                    | 111.111.111-11                                      |                              |                         |
| Logradouro:                                                                                                | Minha Rua                                           |                              |                         |
| Nº - Complemento:                                                                                          | 123 - Apto 456                                      |                              |                         |
| Bairro:                                                                                                    | Meu bairro                                          |                              |                         |
| Cidade:                                                                                                    | Minha cidade                                        |                              |                         |
| UF:                                                                                                    | PR Y                                                |                              |                         |
| CEP:                                                                                                    | 30.000.000                                          |                              |                         |
| Telefone:                                                                                                  | 1111-2233                                           |                              |                         |
| Instruções adicionais para concluir a solicit                                                              | ação                                                |                              |                         |
| Após confirmar a solicitação<br>entre em contato com a<br>consignatária<br>seguindo as instruções ao lado: | Entre em contato com o tel 0800-1122 o<br>agências. | u procure uma de nossas      |                         |
|                                                                                                    |                                                     |                              |                         |
| GOVERNO DO ESTADO DO PARANÁ                                                                                |                                                     |                              | <b>zetra</b> soft≷      |

Depois de conferidos os dados, clique no botão "CONFIRMAR". Aparecerá na tela uma janela solicitando a confirmação. Assim a margem consignável desta operação ficará reservada.

# Se quiser continuar a solicitação, clique no botão "OK" ou para desistir, clique em "Cancelar".

Para entrar em contato com a consignatária escolhida, siga as instruções do campo "Instruções adicionais para concluir a solicitação" da tela acima.

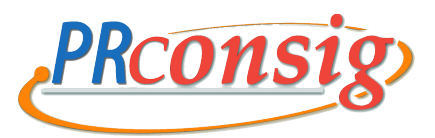

#### Solicitação de Empréstimo – Extrato

Após conferir todos os campos com seus dados pessoais e funcionais, o extrato poderá ser impresso, clicando no botão **"IMPRIMIR".** Você terá que ir até a consignatária previamente escolhida para obtenção do empréstimo. O **extrato** tem um **prazo de validade**, indicado no canto inferior esquerdo do mesmo. Caso desista do empréstimo, basta você deixar de procurar a consignatária no prazo determinado que sua solicitação será automaticamente cancelada.

|                                                                                                    | .pr.gov.dt/ - Sistema AUTON                                                                                                    | ATIZADO DE CONSIGNAÇÕES -                                                                                                    | SERVIDOR - Windows Interr                                                                                                    | net Explorer                                                                                                    |                                                                                        |
|----------------------------------------------------------------------------------------------------|----------------------------------------------------------------------------------------------------|----------------------------------------------------------------------------------------------------|----------------------------------------------------------------------------------------------------|----------------------------------------------------------------------------------------------------|----------------------------------------------------------------------------------------|
| 🖌 🕸 🗧 SISTEMA AUTOMATI                                                                                                    | ZADO DE CONSIGNAÇÕES - SER                                                                                                    |                                                                                                    |                                                                                                    | 🟠 🔹 🗟 🕤 🖶 🖬 🔂                                                                                                    | eage 👻 🎯 Tools 👻                                                                       |
| PRconsig                                                                                                    |                                                                                                    |                                                                                                    |                                                                                                    | Matrícula 123456Z5000 Usuário: JOAO                                                                                                    | PAULO DA SILVA ::                                                                      |
| 0                                                                                                    |                                                                                                    | Página Inicial                                                                                                    | Solicitar empréstimo                                                                                                    | Consignações Sobre Ajuda                                                                                                    | Sair do Sistema                                                                        |
|                                                                                                    |                                                                                                    | Extrato de Simulac                                                                                                    | ão/Contrato                                                                                                    |                                                                                                    |                                                                                        |
| I - Dados Pessoais                                                                                                    |                                                                                                    |                                                                                                    |                                                                                                    |                                                                                                    |                                                                                        |
| Nome                                                                                                    |                                                                                                    |                                                                                                    | CPF                                                                                                    |                                                                                                    |                                                                                        |
| JOAO PAULO DA SILVA<br>Data de Nascimento<br>21/06/1964                                                                                                    | Estado Civil                                                                                                    | Doc. de Identidade - UF - Órg.<br>M111111                                                                                                    | 111.111.111-11<br>Emissor - Dt. Emissão                                                                                                    |                                                                                                    |                                                                                        |
| II - Dados Funcionais                                                                                                    |                                                                                                    |                                                                                                    |                                                                                                    |                                                                                                    |                                                                                        |
| Matricula<br>123456ZS000                                                                                                    | Categoria                                                                                                    | Data de Admissão                                                                                                    | Órgão<br>FOMENTO - AGENCIA D                                                                                                    | E FOMENTO DO PARANA S/A                                                                                                    |                                                                                        |
| III - Características da Op                                                                                                    | peração                                                                                                    |                                                                                                    |                                                                                                    |                                                                                                    |                                                                                        |
| Consignatária<br>CONSIGNATÁRIA 111                                                                                                    |                                                                                                    |                                                                                                    |                                                                                                    | Responsável<br>001-123456Z5000                                                                                                    |                                                                                        |
| Código Desconto                                                                                                    | Natureza da Operação                                                                                                    | Data da Operação                                                                                                    | Taxa de Juros                                                                                                    | Ranking<br>1a                                                                                                    |                                                                                        |
| Valor Liberado                                                                                                    | Valor da Prestação                                                                                                    | N° Prestações                                                                                                    | Data Inicial                                                                                                    | Data Final Prevista                                                                                                    |                                                                                        |
| R\$ 2.742,63                                                                                                    | R\$ 100,00                                                                                                    | 36                                                                                                    | 01/03/2008                                                                                                    | 01/02/2011                                                                                                    |                                                                                        |
| R\$ 2.742,63<br>Total dos Encargos e Impostos<br>R\$ 857,37                                                                                                    | R\$ 100,00<br>Juros<br>R\$ 772,18                                                                                                    | 36<br>TAC<br>R\$ 0,00                                                                                                    | 01/03/2008<br>IOF<br>R\$ 85,19                                                                                                    | 01/02/2011<br>Valor Total a ser Pago<br>R\$ 3600,00                                                                                                    |                                                                                        |
| R\$ 2.742.63<br>Total dos Encargos e Impostos<br>R\$ 837.37<br>FORMA DE CONTATO COM<br>EXTRATO: Este Extrato constitui<br>instrumento e CONSTITUI COMPE<br>antes de liquidado o seu débito s<br>AUTORIZAÇÃO: Autorizo e:<br>informações sobre o montai<br>informações junto àquela Ce<br>DECLARAÇÃO: Declaro que<br>previstos, e que não me fora<br>Fica o GOVERNO DO ESTADO                                                                  | R\$ 100.00         Juros         R\$ 772,18         A ENTIDADE CONSIGNATÁR         I parte integrante do CONTRATO DE CONSIGNATÁR         I parte integrante do CONTRATO DE CONSIGN.         I parte integrante do CONTRATO DE CONSIGN.         I parte integrante do CONTRATO DE CONSIGN.         I parte integrante do CONTRATO DE CONSIGN.         I parte integrante do CONSIGN.         Intra dos débitos e responsabilintral, prestadas por outras insi         I o valor da prestação a ser a         e xigido qualquer outro encargo         D DO PARANÁ autorizado a con         de de 20_ | 36<br>TAC<br>R\$ 0,00<br>IA: Entre em contato com o tel (<br>EMPRÉSTIMO. A assinatura do SERVI<br>MENTO DE UMA CÓPIA DO CITADO CO<br>ATÁRIA 111, em caráter irrevi<br>idade por garantias de minha t<br>tituições financeiras.<br>verbado, constante no Quadro I<br>jo e/ou aquisição de outro(s) pro<br>isignar as parcelas acordadas en      | 01/03/2008<br>IOF<br>R\$ 85,19<br>0800-1122 ou procure uma de<br>IDOR acarreta a imediata concord<br>INTRATO. O SERVIDOR reconhece<br>ogável e irretratável, a forne<br>itularidade, por força das no<br>II supra, está de conformida<br>oduto(s).<br>n minha folha de pagamento. | 01/02/2011<br>Valor Total a ser Pago<br>R\$ 3600,00<br>e nossas agências.<br>lância dos direitos e obrigações estipulados<br>e que o cancelamento dos descontos não po<br>excer à Central de Risco do Banco Cer<br>prmas aplicavéis, bem como a acessa<br>de com o pactuado, compreendendo c                                              | no referido<br>derá ocorrer<br>ntral do Brasil,<br>ar as referidas<br>os encargos ali  |
| IR\$ 2.742.63<br>Total dos Encargos e Impostos<br>R\$ 857.37<br>FORMA DE CONTATO COM<br>EXTRATO: Este Extrato constituí<br>instrumento e CONSTITUI COMPA<br>antes de liquidado o seu débito s<br>AUTORIZAÇÃO: Autorizo e:<br>informações sobre o monta<br>informações sobre o montal<br>informações junto àquela C<br>DECLARAÇÃO: Declaro que<br>previstos, e que não me fora<br>Fica o GOVERNO DO ESTADO                                     | R\$ 100.00         Juros         R\$ 772,18         A ENTIDADE CONSIGNATÁR         a parte integrante do CONTRATO DE         KOVAÇÃO, NESTE ATO, DO RECEBIN         upra.         xpressamente o(a) CONSIGN.         ntel dos débitos e responsabilintral, prestadas por outras insi         o valor da prestação a ser averigido qualquer outro encargo         D DO PARANÁ autorizado a con        de de 20_         SERVIDOR                                                                                                    | 36<br>TAC<br>R\$ 0,00<br>IA: Entre em contato com o tel (<br>EMPRÉSTIMO. A assinatura do SERVI<br>IGENTO DE UMA CÓPIA DO CITADO CO<br>ATÁRIA 111, em caráter irrevi<br>idade por garantias de minha t<br>tituições financeiras.<br>verbado, constante no Quadro I<br>jo e/ou aquisição de outro(s) pro<br>asignar as parcelas acordadas en<br> | 01/03/2008<br>100<br>100<br>R\$ 85,19<br>D800-1122 ou procure uma de<br>100R acarreta a imediata concord<br>INTRATO. O SERVIDOR reconhece<br>itularidade, por força das no<br>II supra, está de conformida<br>rduto(s).<br>n minha folha de pagamento.                            | 01/02/2011<br>Valor Total a ser Pago<br>R\$ 3600.00<br>e nossas agências.<br>iáncia dos direitos e obrigações estipulados<br>e que o cancelamento dos descontos não po<br>coer à Central de Risco do Banco Cer<br>rmas aplicavéis, bem como a acesse<br>de com o pactuado, compreendendo c                                                | no referido<br>oderá ocorrer<br>ntral do Brasil,<br>ar as referidas<br>os encargos ali |
| R\$ 2.742.63         Total dos Encargos e Impostos         R\$ 837.37         FORMA DE CONTATO COM         EXTRATO: Este Extrato constitui<br>instrumento e CONSTITUI COMPE<br>antes de liquidado o seu débito s         AUTORIZAÇÃO: Autorizo e:<br>informações sobre o montai<br>informações junto àquela Ce         DECLARAÇÃO: Declaro que<br>previstos, e que não me fora         Fica o GOVERNO DO ESTADO         Valido até 29/02/2008 | R\$ 100.00         Juros         R\$ 772,18         A ENTIDADE CONSIGNATÁR         I parte integrante do CONTRATO DE ROVAÇÃO, NESTE ATO, DO RECEBINUPRA.         xxpressamente o(a) CONSIGN.         nte dos débitos e responsabilintral, prestadas por outras insi         o valor da prestação a ser a: exigido qualquer outro encargo         D DO PARANÁ autorizado a con         de de 20_         SERVIDOR                                                                                                    | 36<br>TAC<br>R\$ 0,00<br>IA: Entre em contato com o tel (<br>EMPRÉSTIMO. A assinatura do SERVI<br>ARNTO DE UMA CÓPIA DO CITADO CO<br>ATÁRIA 111, em caráter irrevu<br>idade por garantias de minha t<br>tituições financeiras.<br>verbado, constante no Quadro I<br>go e/ou aquisição de outro(s) pro<br>usignar as parcelas acordadas en<br>  | 01/03/2008<br>IOF<br>R\$ 85,19<br>0800-1122 ou procure uma de<br>IDOR acarreta a imediata concord<br>INTRATO. O SERVIDOR reconhece<br>ogável e irretratável, a forne<br>itularidade, por força das no<br>II supra, está de conformida<br>oduto(s).<br>n minha folha de pagamento. | 01/02/2011<br>Valor Total a ser Pago<br>R\$ 3600,00<br>e nossas agências.<br>lância dos direitos e obrigações estipulados<br>e que o cancelamento dos descontos não po<br>excer à Central de Risco do Banco Cer<br>prmas aplicavéis, bem como a acessa<br>de com o pactuado, compreendendo o<br>CONSIGNATÁRIA<br>001-12345625000 - 27/02/ | no referido<br>derá ocorrer<br>ntral do Brasil,<br>ar as referidas<br>os encargos ali  |

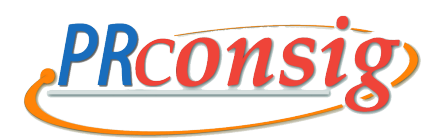

#### Saldo Devedor

Este sistema lhe traz novidades:

- 1. Simular = consulta do saldo devedor simulado pelo PRconsig, considerando para cálculo o dia em que foi feita a consulta.
- 2. Solicitar Consulta = solicitação de consulta do saldo devedor para a consignatária, a qual informará no PRconsig, no prazo de até 3 (três) dias úteis, o valor do saldo devedor.
- 3. **Solicitar Liquidação** = solicitação do saldo devedor atualizado da operação para pagamento através de emissão do Boleto de Cobrança ou o registro das informações via PRconsig para depósito identificado.

O Boleto ou o registro do depósito identificado será apresentado com 3 (três) opções de datas de vencimento, sendo o primeiro vencimento para 3 (três) dias, o segundo para 6 (seis) dias e o terceiro para 9 (nove) dias, a contar da data do fornecimento do saldo.

#### Procedimentos para obter o saldo devedor:

- 1. Acessar PRconsig
- 2. Clicar em Consignações
- 3. Clicar na consignação desejada
- 4. Ao abrir a tela, selecionar o ícone desejado (Simular, Solicitar Consulta ou Solicitar Liquidação).